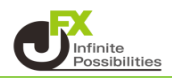

転換点アラートの表示方法を設定することができます。

1 チャート画面右上の 🌞 をクリックします。

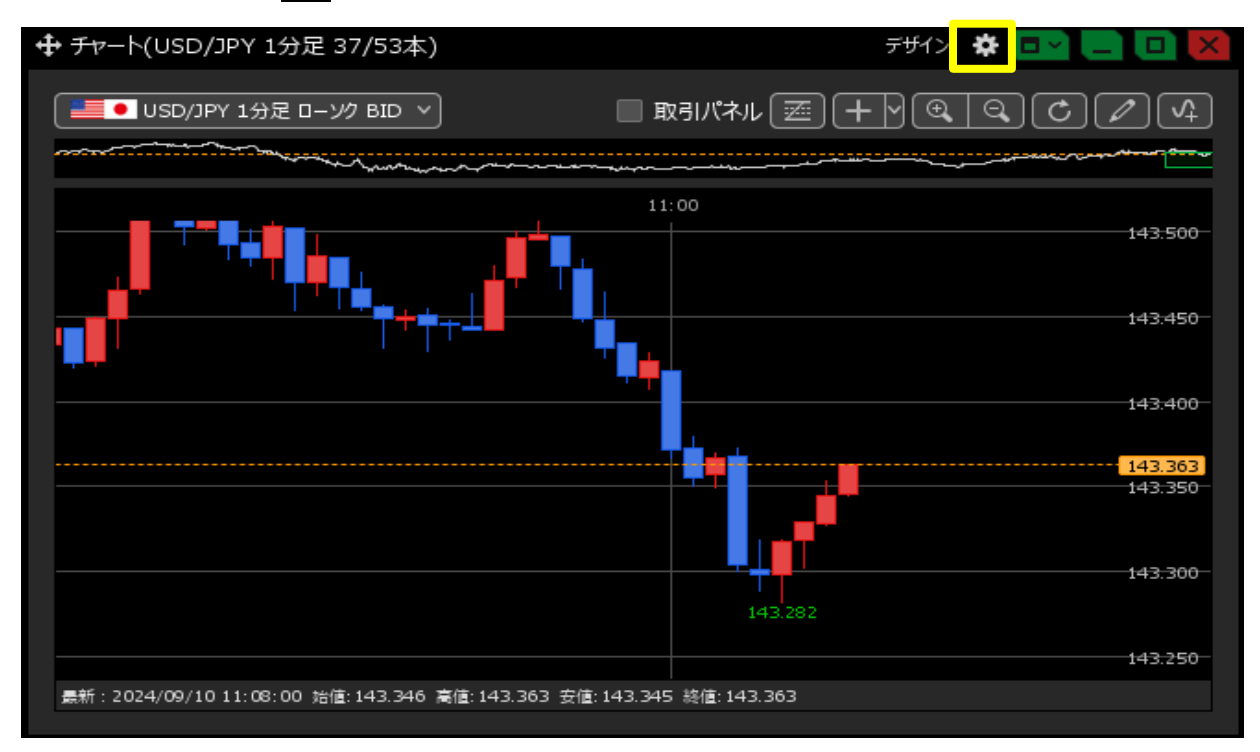

2 チャート設定画面が表示されます。【転換点アラート】で設定できます。 表示方法を選択したら【OK】をタップします。

| 値段軸スケール 🔲 :       | <ul> <li>● マニュアル ● 自動1:画面内基準 ● 自動2:全データ基準</li> <li>● 自動3:現値基準pip幅指定</li> </ul> |
|-------------------|--------------------------------------------------------------------------------|
| 値段軸スケールのオプション 📃 : | ● テクニカルを考慮する 🛛 ● テクニカルを考慮しない                                                   |
| 値段軸目盛線の間隔 📃 :     | • 自動   ◎ 固定5_ 💝 ×10 pip                                                        |
| 時間軸目盛線の間隔 📃 :     | ● 自動   ◎ 固定5 , 🚭 分                                                             |
| 全体チャート 📃 :        | ● 小   ◎ 中   ◎ 大   ◎ 障す                                                         |
| テクニカル情報表示 📃 :     | ● シンプル  ● 詳細   ● 隠す                                                            |
| ツールバー 📃 :         | <ul> <li>● 表示</li> <li>● 非表示</li> </ul>                                        |
| トレンドライン詳細 📃 :     | ✔ 四本値スナップ 🛛 ✔ 水平線レートを常時表示                                                      |
| チャート拡張表示 📃 :      |                                                                                |
| 転換点アラート 📃 :       | 💿 表示(時間経過で閉じる) 🛛 🔘 表示(クリックして閉じる) 🔍 非表示                                         |
| マウス位置の価格表示 📃 :    | ● 表示 ● 非表示                                                                     |
| 最新のローソク足の表示位置 📃 : | 10_ 😌 本目                                                                       |
| ローソク足の表示本数 📃 :    | <ul> <li>最大1000本を表示</li> <li>最大2000本を表示</li> </ul>                             |
| 経済指標の配信元 📃 :      | <ul> <li>● ET/9-</li> <li>● FXi24</li> </ul>                                   |
| チャートに表示する経済指標 📃 : | ■超激熱   激熱   熱                                                                  |
| 主要市場色表示 📃 :       | ■ 日本市場 ■ ロンドン市場 ■ ニューヨーク市場                                                     |
|                   |                                                                                |
| 選択した項目を全てのチャートに適用 |                                                                                |
|                   |                                                                                |
|                   | 四本値をCSV出力 テンプルートの適用・保存・管理 OK                                                   |

※チャート画面で右クリックから設定することもできます。

| ╋ チャ−ト(USD/JPY 1分足 37/53本)              |                                  | デザイン 🌣 💷 🦲 🔲 🔀           |
|-----------------------------------------|----------------------------------|--------------------------|
| ● USD/JPY 1分足 ローソク BID >                |                                  |                          |
|                                         |                                  | 143.500                  |
| ー                                       | カスタムクイック注文<br>買注文                |                          |
|                                         | 売注文                              | 143:400                  |
|                                         | 143.493で買注文<br>143.493で売注文       | <mark>143.363</mark><br> |
|                                         | 143.493にアラート<br>コメント入力           |                          |
|                                         | 143.493にコメント入力                   | 143.250                  |
| 景新:2024/09/10 11:08:00 始值:143.346 高值:1- | 転換点アラート 🕨 🕨                      | ┙ 表示(時間経過で閉じる)           |
|                                         | テンプレートの適用・保存・管理<br>テンプレートをェクスポート | 表示(クリックして閉じる)<br>非表示     |
|                                         | テンプレートをインポート                     |                          |

【表示】にした場合、取引画面上部に転換点アラートが表示されます。 【表示(時間経過で閉じる)】・・・アラートが表示された後一定時間で表示が消えます。 【表示(クリックして閉じる)】・・・アラート表示の部分をクリックすると表示が消えます。

【非表示】にした場合は、画面上部のアラート表示はされません。

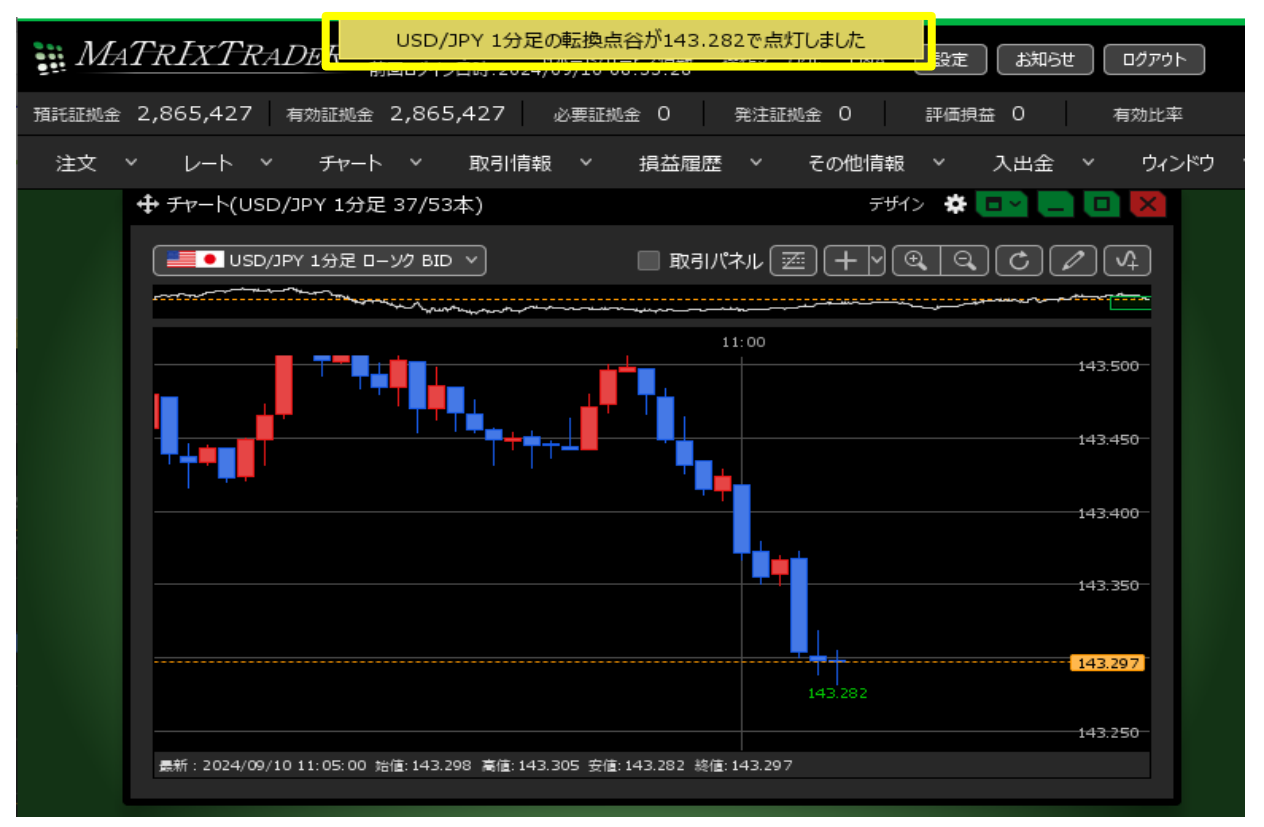